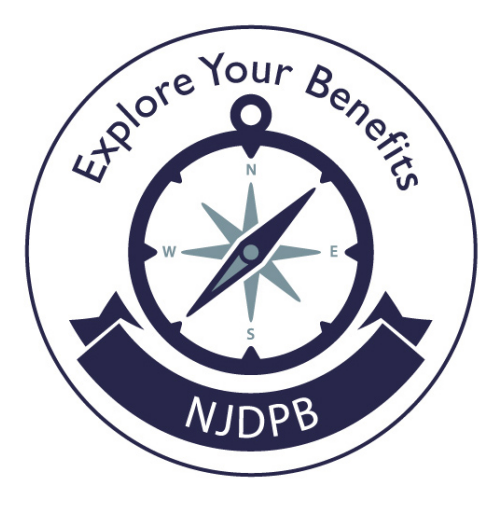

# **Member Benefits Online System (MBOS)**

**Retirement Planning Webinar Resource** 

MBOS Registration Instructions MBOS Login Help

Revised 08/25/2023

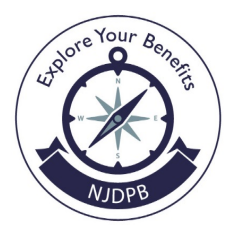

# **New Jersey Division of Pensions & Benefits**

P.O. Box 295, Trenton, NJ 08625-0295 Phone: (609) 292-7524 Email: pensions.nj@treas.nj.gov

# Need to Register for MBOS?

#### Step 1 – Set Up Your MBOS Account:

- 1. Go to: https://www.nj.gov/treasury/pensions/mbos-register.shtml
- 2. Under "First-Time Users Active Employees," click the "Register for MBOS" button.
- 3. The MBOS Registration page will open. Click the "Active Members" button.
- 4. Enter the following information:
  - a. Your first and last name.
  - b. Your Social Security Number.
  - c. Your email address we recommend a permanent, personal email address.
  - d. Your phone number we recommend your personal phone number.
  - e. Your Membership Number State Active Members can find their membership number on their paystub. Local Government and Education members should contact their employer.
- 5. When all of the information has been entered click the "Continue" button.

**Note**: At this point, MBOS checks to see if you have already registered. If it finds that you are a registered MBOS user, you will be automatically taken to the myNewJersey Log In page. The myNewJersey Account Page will open and you will be asked to choose "Yes" or "No."

- If you already have a myNewJersey account, select "Yes," enter your Login ID and password, and click "Link MBOS to My Account." You will be taken to your MBOS home page.
- If you do not have a myNewJersey account, you need to create one. Select "No" on the myNewJersey Account Page and then follow the directions starting with Step 2 below.

#### Step 2– Create Your myNewJersey Account:

- 1. To create your personal myNewJersey account, select "No" and enter all of the information requested on the myNewJersey Account Page. We recommend using a personal email address so password recovery is easier if needed.
- 2. Be sure to select a Login ID and Password that is easy to remember!
  - Forgotten Login IDs and Passwords are the most common problem members have when using MBOS. Be sure that you can remember your Login ID and Password for future use.
  - Passwords must be at least eight characters long and include at least two of: lowercase letters, uppercase letters, digits, and other characters (except space, quotes and \).
- 3. When done, click the "Create this new myNewJersey Account and Link MBOS to it" button.
- 4. Congratulations! You are now registered for MBOS. You an access your account anytime by going to: <a href="https://my.state.nj.us/aui/Login">https://my.state.nj.us/aui/Login</a> and logging in with your credentials. Click the "MBOS and EPIC" button to start using the applications.

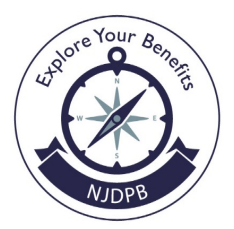

# **New Jersey Division of Pensions & Benefits**

P.O. Box 295, Trenton, NJ 08625-0295 Phone: (609) 292-7524 Email: pensions.nj@treas.nj.gov

# Forgot Your Login ID?

- 1. Go to https://my.state.nj.us
- 2. Select "Forgot your login ID?" below the "Log In" button.
- 3. Enter the email address associated with your account and click "Continue."
- 4. You will be prompted to answer a security question you previously created. Once you have answered the question, click "Continue."
- 5. Check your email to see the login ID and follow the instructions to access your account.

### Forgot Your Password?

- 1. Go to https://my.state.nj.us
- 2. Select "Forgot your password?" below the "Log In" button.
- 3. Enter your login ID and click "Continue."
- 4. You will be prompted to answer a security question you previously created. Once you have answered the question, click "Continue."
- 5. Check your email to get your temporary password and follow the instructions to change it to something you can easily remember. **Note:** Passwords are case sensitive and must be typed exactly.

### **Need More Specific Help?**

- 1. Go to http://my.state.nj.us
- 2. Below the "Log In" button, click the "Need Help?" link.
- 3. Choose the "Request Help" button at the top of the page.
- 4. Select the issue you are experiencing and click next.
- 5. Follow the prompts to troubleshoot the issue.
- 6. If your issue can't be resolved using the prompts, you will be taken to a page where you can submit your issue in detail to the myNewJersey web team, who will reach out to you via email to help you with access.
- For additional MBOS troubleshooting assistance, visit our video library at: https://www.state.nj.us/treasury/pensions/videos/shtml